**User's Manual** 

# USB Server UE204

#### **UE204**

Document Number: UE204\_2711m

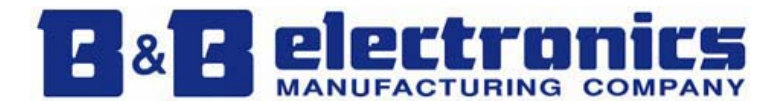

International Headquarters: 707 Dayton Road Ottawa, IL 61350 USA

Phone (815) 433-5100

Website: www.bb-elec.com Sales e-mail: orders@bb-elec.com Technical Support: support@bb.elec.com

#### European Headquarters

B&B Electronics Westlink Commercial Park Oranmore, Co. Galway, Ireland Phone +353 91-792444 Website: www.bb-europe.com Sales e-mail: sales@bb-europe.com

Technical Support: support@bb-europe.com

Original – July 2011

©2011 No part of this publication may be reproduced or transmitted in any form or by any means, electronic or mechanical, including photography, recording, or any information storage and retrieval system without written consent. Information in this manual is subject to change without notice, and does not represent a commitment on the part. B&B Electronics Manufacturing shall not be liable for incidental or consequential damages resulting from the furnishing, performance, or use of this manual. All brand names used in this

manual are the registered trademarks of their respective owners. The use of trademarks or other designations in this publication is for reference purposes only and does not constitute an endorsement by the trademark holder.

# **Table of Content**

| Introduction                                | 4                        |
|---------------------------------------------|--------------------------|
| Features                                    | 5                        |
| Installation                                | 6                        |
| Running Program                             | 7                        |
| Main Dialog Box                             | 7                        |
| Status of USB Servers and Devices           | 8                        |
| Accessing a Device                          | 10                       |
| Server Configuration                        | 11                       |
| Configuration with Web-based UI             | 12                       |
| Configuration with the Utility              | 14                       |
| Other Functions                             | 16                       |
| Connect Automatically for Printing          | 16                       |
| Connect this device when application starts | 17                       |
| Auto Disconnect Printer/MFP/Storage Device  | 18                       |
| Device Property                             | 19                       |
| Server Settings                             | 20                       |
| Device Settings                             | 21                       |
| Search                                      | 22                       |
| Appendix                                    | 23                       |
| Mechanical Diagram                          | 23                       |
| Specifications                              | 24                       |
|                                             | Introduction<br>Features |

# 1. Introduction

The UE204 USB Server allows connectivity to USB peripherals over a Gigabit Ethernet network. The free application software provides a user friendly interface between you and the USB Server, and includes the ability to monitor and manage the connected devices.

# 2. Features

- Centralized remote USB Server Management
- Centralized remote USB Server Status Monitoring
- Centralized remote USB Device Management
- Centralized remote USB Device Status Monitoring

# 3. Installation

Insert the CD into your CD ROM Drive. The installation program should start automatically. If not, navigate to the installation executable file and double click on it. Follow the instructions provided by the installation wizard. The USB server uses DHCP to assign the IP address by default. If a DHCP server is not available, the USB Server will use IP Address **169.254.10.10** 

# 4. Running Program

To start the USB Server application, double click the shortcut icon on the Desktop. The Main Dialog Box will open.

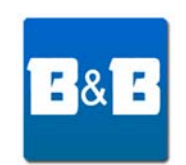

# Main Dialog Box

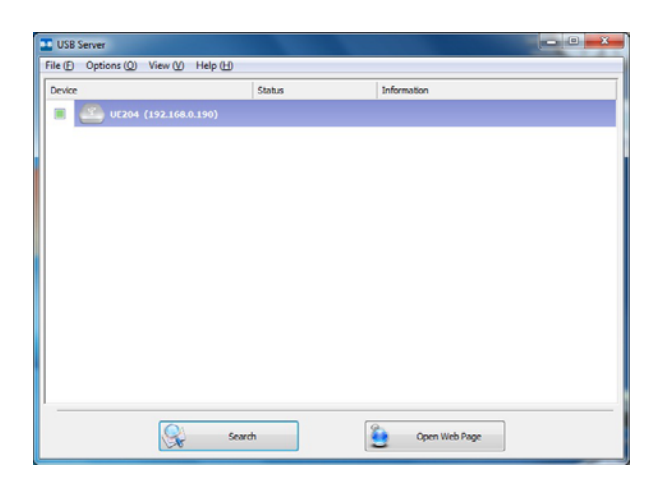

The main dialog box consists of a **Control Menu** (File, Options, View and Help), a tree view in the middle that displays a list of the servers and devices discovered on the network, a **Search** button to get the current status of all USB Servers and devices, and a button that toggles between **Open Web Page** and **Connect Device** depending on the node you select on the tree view. The **Open Web Page** button toggles to **Connect Device** when a device is highlighted.

The default configuration for the server is DHCP enabled. If the server is not able to get an IP address from a DHCP server, it will use the IP address 169.254.10.10

### **Status of USB Servers and Devices**

The tree view tells you the status of all the USB Servers and devices that are on the network.

#### **Device Free**

The device is free and you may connect to it.

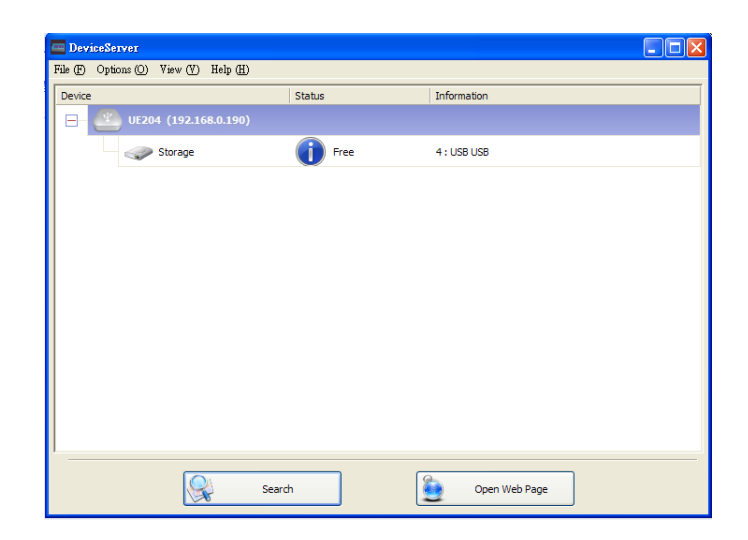

### **Occupied by Your Computer**

When you are **Connected** to the device, the green icon turns into an orange icon to signify the establishment of the connection.

| 🔤 DeviceServer                         |                   |                   |  |
|----------------------------------------|-------------------|-------------------|--|
| File (F) Options (Q) View (V) Help (H) |                   |                   |  |
| Device                                 | Status            | Information       |  |
| ⊟- 🖭 UE204 (192.168.0.190)             |                   |                   |  |
| Storage                                | Locally Connected |                   |  |
|                                        |                   |                   |  |
|                                        |                   |                   |  |
|                                        |                   |                   |  |
|                                        |                   |                   |  |
|                                        |                   |                   |  |
|                                        |                   |                   |  |
|                                        |                   |                   |  |
|                                        |                   |                   |  |
|                                        |                   |                   |  |
| ]                                      |                   |                   |  |
| Sear Sear                              | d                 | Disconnect Device |  |

#### **Occupied By Some Other User**

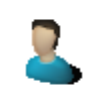

This status icon indicates that the device is occupied by another user on the network.

#### **Device on Different Segment**

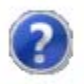

This icon indicates that the server's IP address is on a different network segment from your PC. You can NOT connect to a device on this server. Verify and change the network settings.

#### **Unsupported Device**

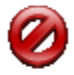

This icon indicates that the device is not supported by the USB Server.

# 5. Accessing a Device

To connect to a USB device, select it on the tree view and click on the **Connect Device** button or double-click on the device itself. The connection process may take up to a minute. Once you connect, you can operate the device as if it were connected directly to your PC's USB port.

Once you are connected to a device, the **Connect Device** button changes to **Disconnect Device**:

Clicking on this button releases the selected device for other users. Once you see the icon turns back, the device has been disconnected and other users will then be able to connect to it. **This operation is exactly like when you unplug a USB device from your PC's USB port.** 

# 6. Server Configuration

| DeviceServer                           |                   |               | X |
|----------------------------------------|-------------------|---------------|---|
| File (F) Options (O) View (V) Help (H) |                   |               |   |
| Device                                 | Status            | Information   |   |
| ⊟- 🤐 UE204 (192.168.0.190)             |                   |               |   |
| Storage                                | Locally Connected | 4: USB USB    |   |
|                                        |                   |               |   |
|                                        |                   |               |   |
|                                        |                   |               |   |
|                                        |                   |               |   |
|                                        |                   |               |   |
|                                        |                   |               |   |
|                                        |                   |               |   |
|                                        |                   |               |   |
|                                        |                   |               |   |
|                                        |                   |               | - |
| s                                      | earch             | Open Web Page |   |

The USB Server settings are configured via a web-based UI. Select the target server on the tree view and then click on the **Open Web Page** button.

### Configuration with Web-based UI

Your default web browser will open and the web-based configuration UI is displayed.

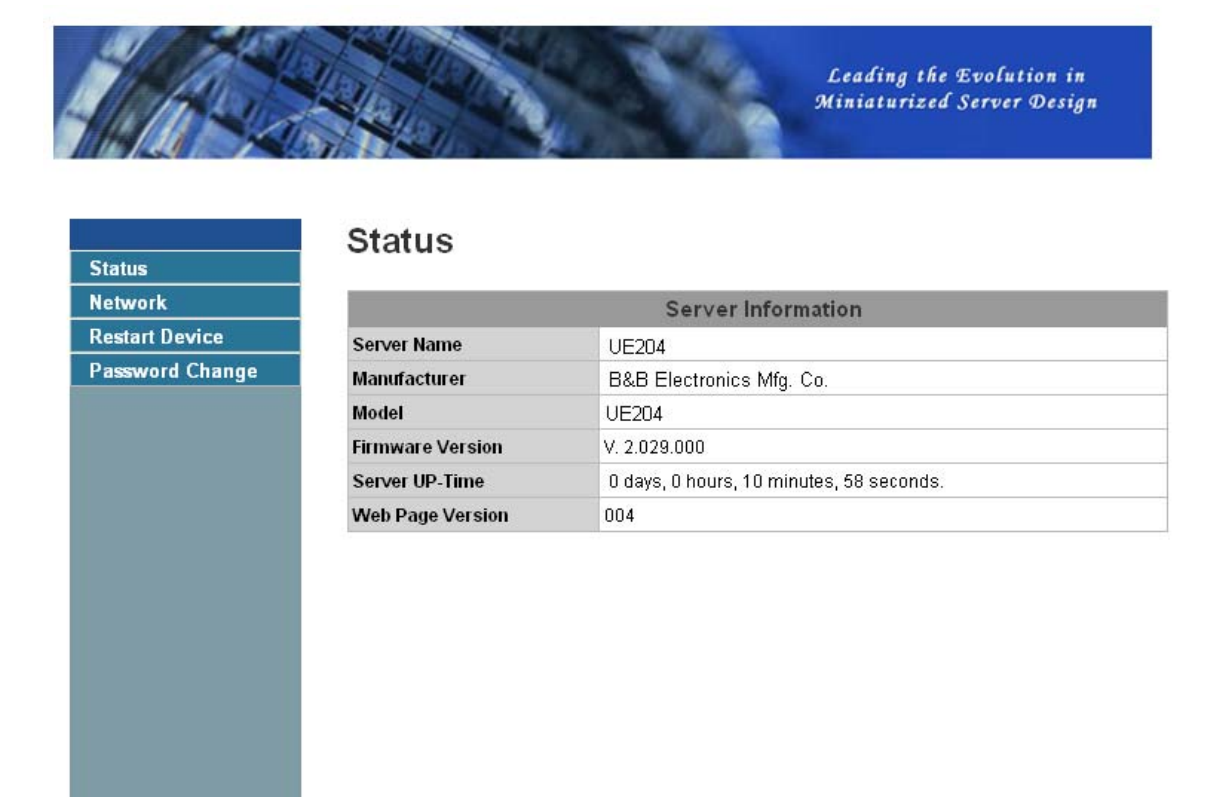

The main page of the configuration UI displays important information. Clicking on "Status" brings you back to this page; the other links take you to pages with different functions.

#### **Network Information**

| IP Setting Network Information   IP Setting Automatic (DHCP)   IP Address 169.254.10.10   Subnet Mask 256.255.0.0 | Network     |                     |
|----------------------------------------------------------------------------------------------------|-------------|---------------------|
| IP Setting Automatic (DHCP)   Change IP Address 169.254.10.10   Subnet Mask 256.255.0.0                           |             | Network Information |
| P Address 169.254.10.10   Subnet Mask 255.255.0.0                                                                 | IP Setting  | Automatic (DHCP)    |
| Subnet Mask 255.255.0.0                                                                                           | IP Address  | 169.254.10.10       |
|                                                                                                    | Subnet Mask | 255,255.0.0         |
| MAC Address 00:50:b6:4a:f6:d1                                                                                     | MAC Address | 00:50:b6:4a:f6:d1   |
|                                                                                                    |             |                     |

This page displays the network settings.

#### **Restart Device**

Clicking on this link resets the server. If the password is enabled, it must be entered to reset the server.

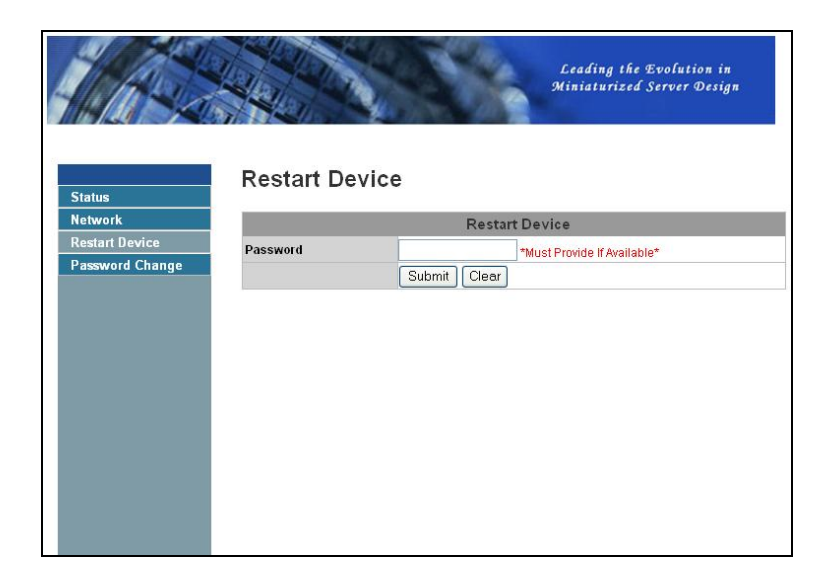

### **Change Password**

Clicking on this link takes you to the password update page.

|               |                      | 1 (1997) A. 1997 |                             |
|---------------|----------------------|------------------|-----------------------------|
| itus          | Password Cha         | ange             |                             |
| twork         |                      | Passwor          | d Change                    |
| start Device  | Current Password     |                  | *Must Provide If Available* |
| ssword Change | New Password         |                  |                             |
|               | Confirm New Password |                  |                             |
|               | -                    | Submit Clear     |                             |
|               |                      |                  |                             |
|               |                      |                  |                             |
|               |                      |                  |                             |
|               |                      |                  |                             |
|               |                      |                  |                             |
|               |                      |                  |                             |
|               |                      |                  |                             |

### **Configuration with the Utility**

Another way to configure the server is USB Server configuration dialog. To bring it up, RIGHT-CLICK on the server icon and select **Setting Server.** If a password has been set you will be prompted to enter it.

| 🔤 Server Configurations 🛛 🗙      |  |  |  |  |  |  |
|----------------------------------|--|--|--|--|--|--|
| Network Setting:                 |  |  |  |  |  |  |
| Server Name :                    |  |  |  |  |  |  |
| Use DHCP                         |  |  |  |  |  |  |
| IP Address : 169 . 254 . 10 . 10 |  |  |  |  |  |  |
| Subnet: 255.255.0.0              |  |  |  |  |  |  |
| Connect automatically by port    |  |  |  |  |  |  |
| Port 1 Port 2 Port 3 Port 4      |  |  |  |  |  |  |
| Set Cancel                       |  |  |  |  |  |  |
| Backup Firmware                  |  |  |  |  |  |  |
| Update Firmware                  |  |  |  |  |  |  |
| Change Password                  |  |  |  |  |  |  |
| Restart Server                   |  |  |  |  |  |  |

Server Name: This field allows you change the Server name. Change it to whatever you want.

**USE DHCP:** When this field is checked, your server acquires an IP address automatically. Uncheck it and you can enter the IP address manually. If a DHCP server is not available, the default IP Address for the UHB Server is **169.254.10.10** 

NOTE: You can apply this function to a server under different a network segment. HOWEVER, some routers and switches do not allow communication between servers on different segments.

**Backup Firmware:** this function is a fail-safe mechanism for the Update Firmware function and allows you to save a backup file of your firmware before you upgrade it.

**Update Firmware:** update firmware with this function. Use the **Browse** button to select the firmware to update. Click on **Open** to start.

**Change Password:** Enter the new password and enter it again for confirmation. Click on **Submit** to change.

#### **Restart Server**

This reboots the server. Note that this function will not work if the server you attempt to reset has a device connected to it and the device is occupied by a user.

# 7. Other Functions

# **Connect Automatically for Printing**

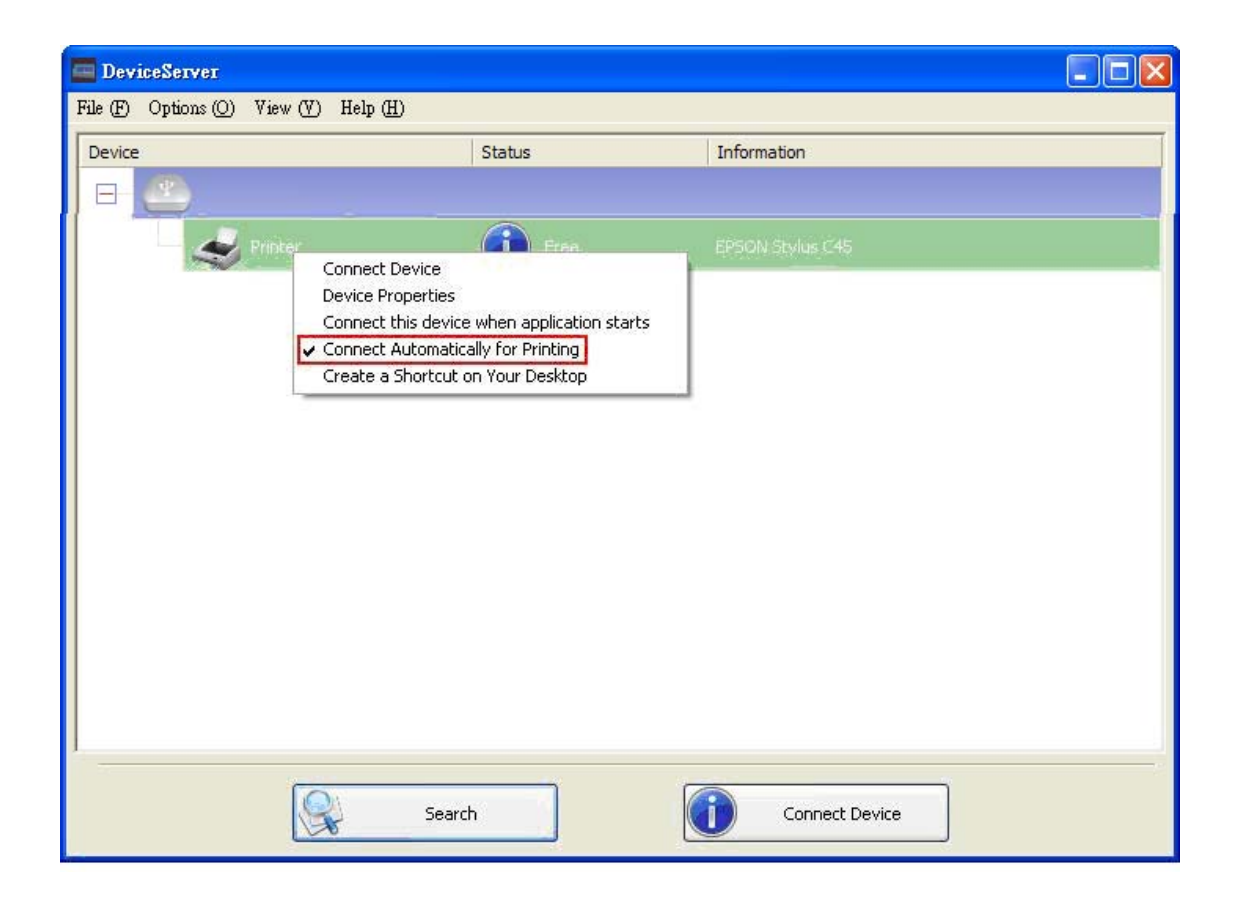

This function allows you to automatically connect to this printer when you send a printing task to it. When the task is completed, the printer will be AUTOMATICALLY disconnected so that other users can use it.

### NOTE: The printer must be installed on your PC.

### Connect this device when application starts

| DeviceServer                           |                          |                                                        |
|----------------------------------------|--------------------------|--------------------------------------------------------|
| File (F) Options (O) View (V) Help (H) |                          |                                                        |
| Device                                 | Status                   | Information                                            |
|                                        |                          |                                                        |
| Printer                                | Free Free                | EPSON Stylus C45                                       |
|                                        | Connect Device           | Sumeline Technology Co., btd. USB to Serial-ATA bridge |
|                                        | Device Properties        |                                                        |
|                                        | Connect this device when | n application starts<br>Ir Deskton                     |
|                                        |                          |                                                        |
|                                        |                          |                                                        |
|                                        |                          |                                                        |
|                                        |                          |                                                        |
|                                        |                          |                                                        |
|                                        |                          |                                                        |
|                                        |                          |                                                        |
|                                        |                          |                                                        |
| 1                                      |                          |                                                        |
|                                        | Search                   | Connect Device                                         |
|                                        |                          |                                                        |

When enabled, this function automatically connects the target device 15 seconds after the application starts running. If this device is occupied when the application starts, it will not be connected. If this device is offline when the application starts, it will not be connected.

### Auto Disconnect Printer/MFP/Storage Device

These functions are used to disconnect a user from a Printer or Storage device after a set period of idle time.

| 🔲 Devic  | DeviceServer                                                |        |                                                      |  |  |  |
|----------|-------------------------------------------------------------|--------|------------------------------------------------------|--|--|--|
| File (F) | Options (O) View (V) Help (H)                               |        |                                                      |  |  |  |
| Device   | Language (L)<br>Run this application when PC starts up. (A) | Ctrl+A | Inforantion                                          |  |  |  |
| 8-1-     | Server Configurations (5)                                   | Ctrl+S |                                                      |  |  |  |
|          | Open Web Page (O)                                           | Ctrl+0 | EPSON Stylus CX4700                                  |  |  |  |
|          | Connect Device (C)                                          | Ctrl+C |                                                      |  |  |  |
|          | Disconnect Device (D)                                       | Ctrl+D |                                                      |  |  |  |
| 1        | Request Disconnect Device (R)                               | Ctrl+R |                                                      |  |  |  |
|          | Device Properties (P)                                       | Ctrl+P | Sunplus Technology Co.,Ltd. USB to Serial-ATA bridge |  |  |  |
|          | Disconnect Storage Device when Idle (T)                     | Ctrl+T |                                                      |  |  |  |
|          | Disconnect Printer when Idle (P)                            | Ctrl+P |                                                      |  |  |  |
|          |                                                             |        |                                                      |  |  |  |
|          | Search                                                      |        | Open Web Page                                        |  |  |  |

When these two functions are enabled, you will see this message when you connect a Storage device or a printer:

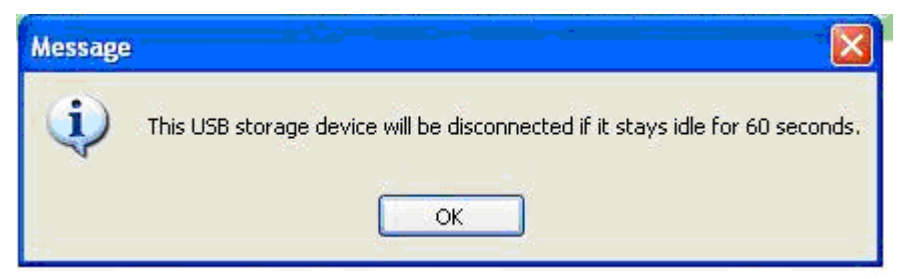

NOTE: This function will not work with a flash drive or memory stick. These devices periodically communicate with the OS even when the user is not reading or writing data. Therefore, they never actually stay "Idle." External USB HDD storage devices do not have this problem.

### **Device Properties**

| 🔲 Devie                                                                                               | ceServer              |          |                   |            |       |              |                       |                        |
|----------------------------------------------------------------------------------------------------|-----------------------|----------|-------------------|------------|-------|--------------|-----------------------|------------------------|
| File (F)                                                                                              | Options (O)           | View (♥) | Help ( <u>H</u> ) |            |       |              |                       |                        |
| Device                                                                                                |                       |          |                   | Status     |       | Informatio   | on                    |                        |
|                                                                                                    | <u>e</u>              |          |                   |            |       |              |                       |                        |
|                                                                                                    | -                     | Printer  |                   | 0          | Free  | EPSON St     | ylus C45              |                        |
|                                                                                                    | -                     | Storage  | A                 | Connect De | evice | Crimelian, T | adalology Go.,Ltd. US | B to Serial-ATA bridge |
| Device Properties<br>Connect this device when application starts<br>Create a Shortcut on Your Desktop |                       |          |                   |            |       |              |                       |                        |
|                                                                                                    |                       |          |                   |            |       |              |                       |                        |
|                                                                                                    | Search Connect Device |          |                   |            |       |              |                       |                        |

**Device Properties** dialog box displays information of the USB device. If the device is occupied, it also displays the occupying PC name and the IP of the PC occupying it.

| B×B | Device Properties                                   | × |  |  |  |
|-----|-----------------------------------------------------|---|--|--|--|
|     | Manufacturer : USB<br>Model : Device                |   |  |  |  |
|     | Device Type : Other                                 |   |  |  |  |
|     | Queue Name : N/A                                    |   |  |  |  |
|     | Status : Free                                       |   |  |  |  |
|     | Occupied By PC: N/A                                 |   |  |  |  |
|     | Occupied By IP : N/A                                |   |  |  |  |
|     | Launch an application when this device is connected |   |  |  |  |
|     | Application: Browse                                 |   |  |  |  |
|     | OK                                                  |   |  |  |  |

# 8. Server Settings

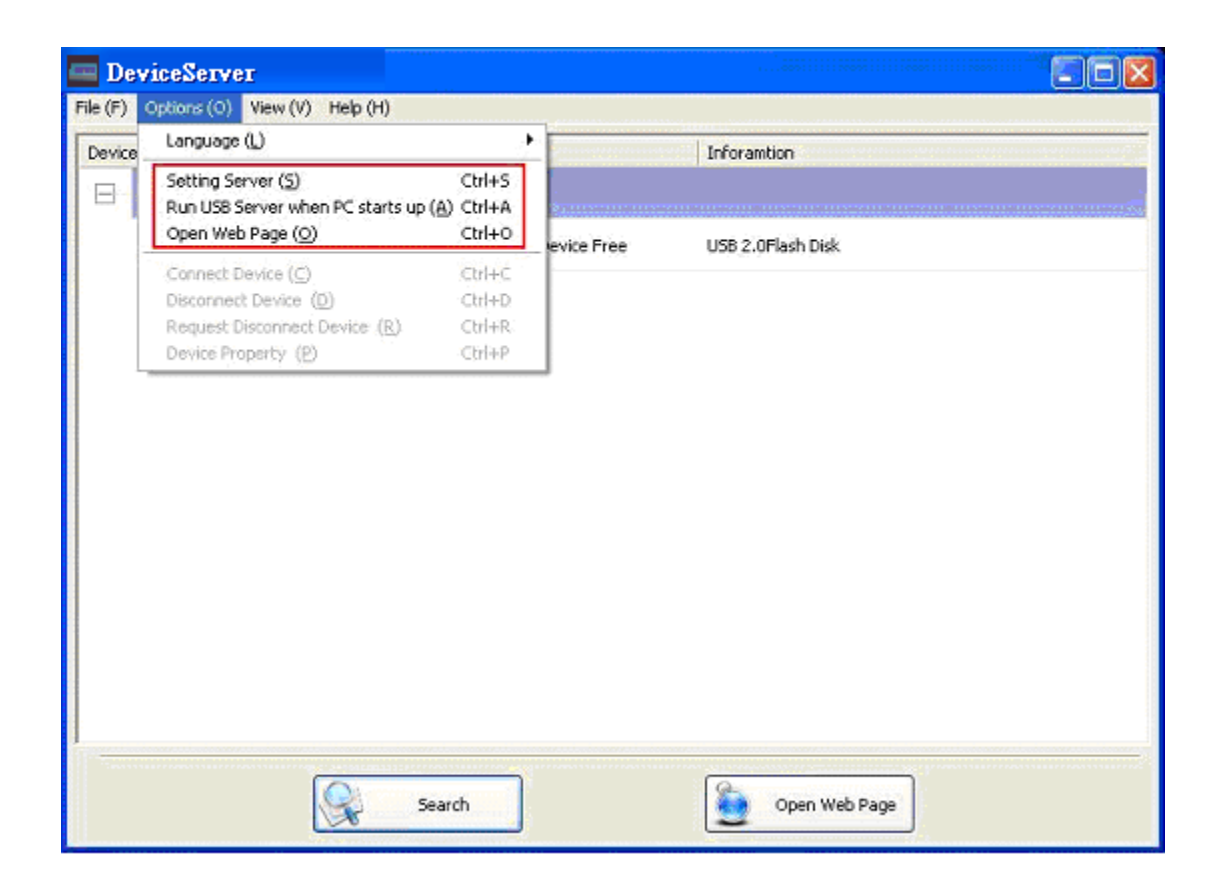

**Setting Server**: Same function as the Setting Server option on the server icon's right click menu.

**Run USB Server When PC Starts Up**: This utility automatically runs when your system starts. **Open Web Page**: Brings up the server's configuration web pages.

### **Device Settings**

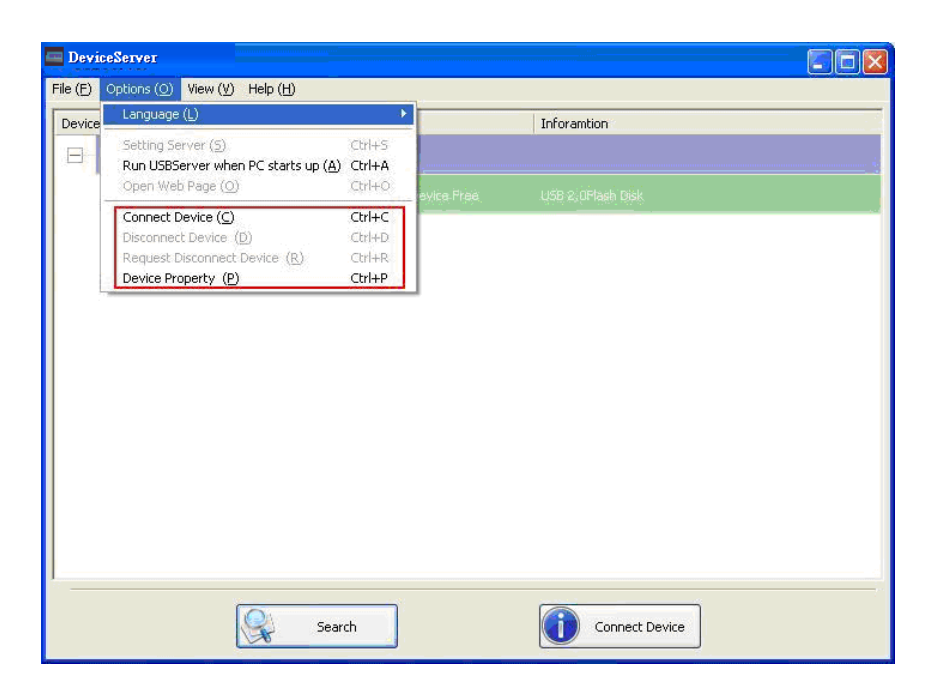

Connect Device and Disconnect Device: Connects and disconnects the selected device.

**Request Disconnect Device**: When you want to use a device occupied by other user, you can highlight that device and use this function. This sends a message to the occupying user with your request. The occupying user can either release the device or deny the request.

# 9. Search

When you need to know the status of all the servers and devices immediately, use the **Search** button.

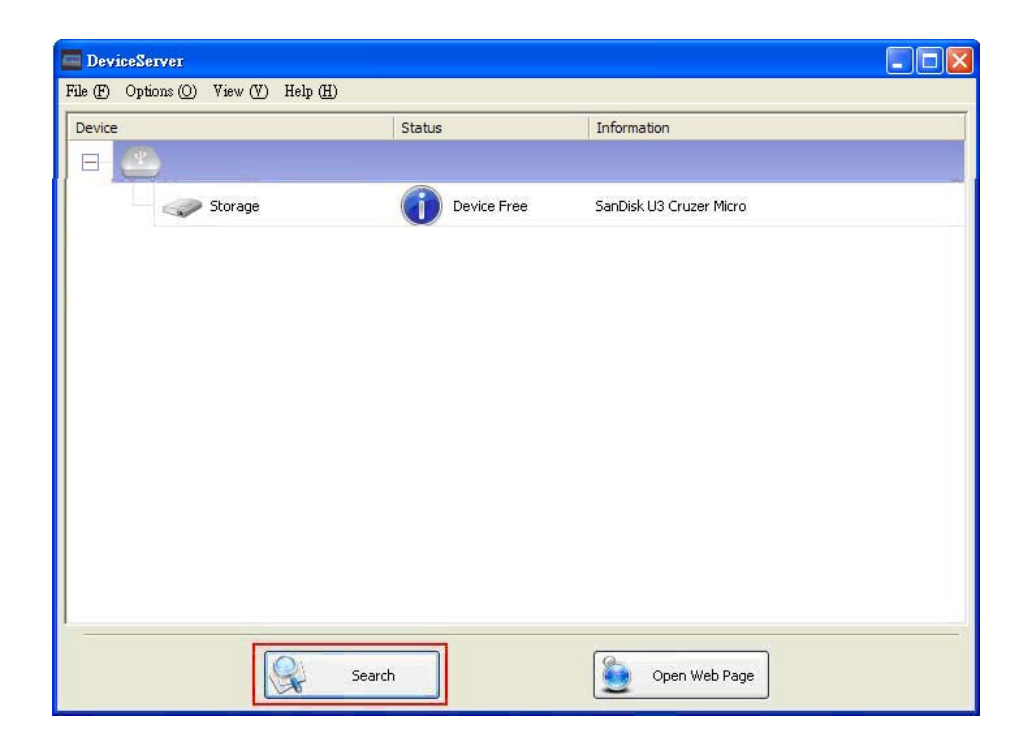

# 10. Appendix

### **Mechanical Diagram**

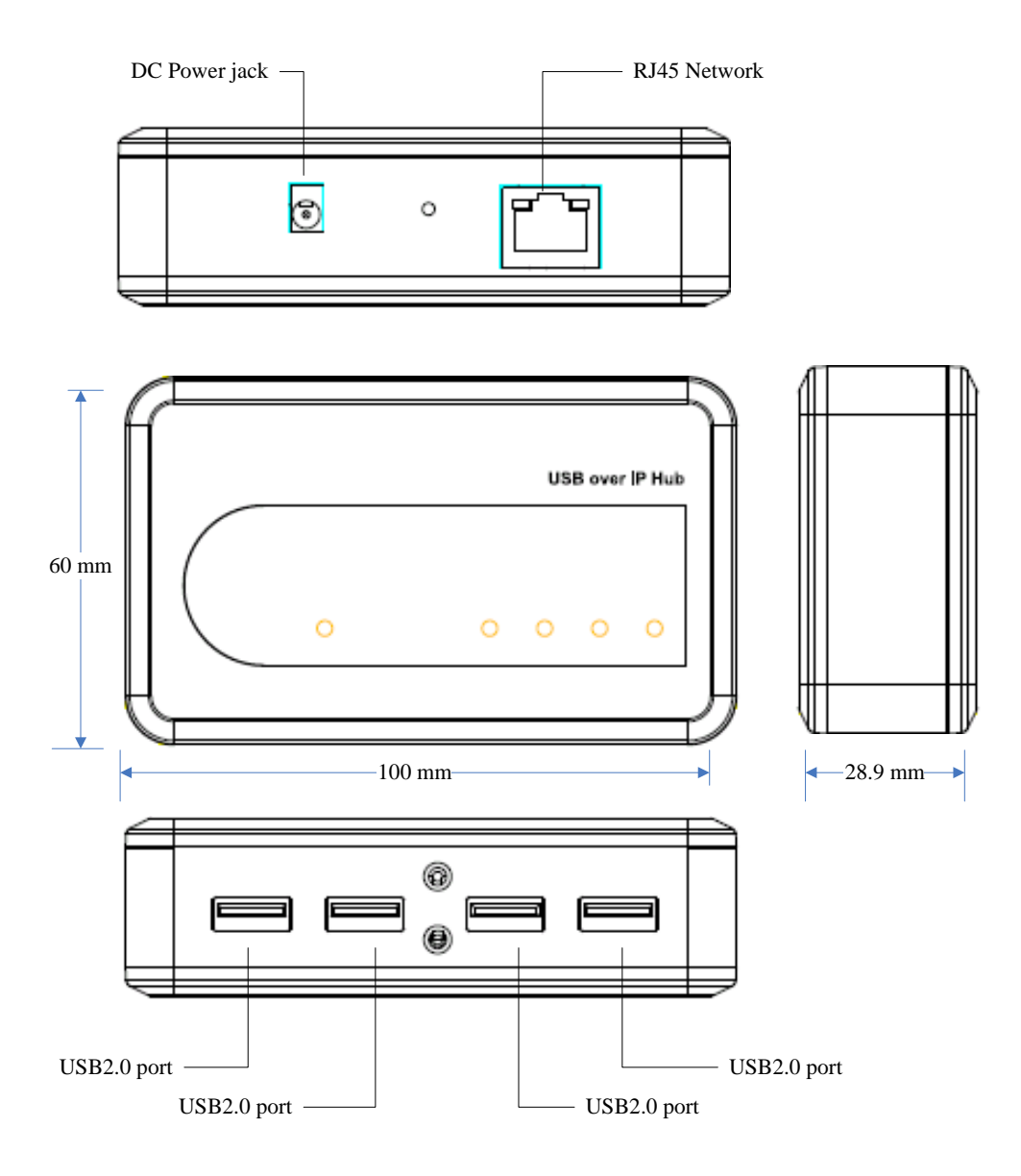

# Specifications

| Feature               | Description                                                       |                                                  |  |  |  |
|-----------------------|-------------------------------------------------------------------|--------------------------------------------------|--|--|--|
| Model                 | UE204                                                             |                                                  |  |  |  |
| Software              | Included on CD                                                    |                                                  |  |  |  |
| Operating systems     | Server 2008 R2, Windows 7, Windows7 x64, Windows Server 2008,     |                                                  |  |  |  |
| supported             | Windows Server 2008 x64, Windows Vista, Windows Vista x64, Window |                                                  |  |  |  |
|                       | Server 2003, Windows Server 2003 x64, Windows XP, Windows XP      |                                                  |  |  |  |
|                       | 64,Windows 2000                                                   |                                                  |  |  |  |
| Dimensions            | 100 x 60 x 28.9 mm (3.9 x 2.4 x 1.2)                              |                                                  |  |  |  |
| Enclosure             | Material                                                          | Material of plastic                              |  |  |  |
|                       | Color                                                             | Blue                                             |  |  |  |
|                       | Mounting                                                          | Desktop style, using Keyhole in the rear of unit |  |  |  |
| Protocol              | USB                                                               | 1.1/2.0 supported                                |  |  |  |
|                       | USB speed                                                         | 1.5, 12, 480 Mbps                                |  |  |  |
|                       | Ethernet                                                          | 10/100/1000 BASE-T                               |  |  |  |
|                       | IP Assignment                                                     | Default DHCP                                     |  |  |  |
|                       |                                                                   | 169.254.10.10 if DHCP is not available.          |  |  |  |
| Connector             | USB                                                               | USB Type-A                                       |  |  |  |
|                       | Ethernet                                                          | RJ-45 8 pin female                               |  |  |  |
|                       | Power                                                             | Small barrel connector (3.2x1.3x7.5mm)           |  |  |  |
| LED                   | Power                                                             | Lights green when power is on                    |  |  |  |
|                       | USB                                                               | Lights green when a USB server is connected      |  |  |  |
|                       | RJ-45                                                             | Lights green when the Ethernet is connected      |  |  |  |
|                       |                                                                   | Lights orange when data is transferring          |  |  |  |
| ESD Protection        | 15KV ESD                                                          |                                                  |  |  |  |
| Power supply          | 5V, 2.5A, DC                                                      |                                                  |  |  |  |
| requirement           |                                                                   |                                                  |  |  |  |
| Operating temperature | 0°C to 55°C                                                       |                                                  |  |  |  |
| Storage temperature   | 0°C to 70°C                                                       |                                                  |  |  |  |
| Humidity              | 5% to 90% non-con                                                 | densing                                          |  |  |  |
| Certifications        | MTBF                                                              | 30°C 79593 hrs, 60°C 63124 hrs                   |  |  |  |
|                       | CE – ESD                                                          | 8kV contact/15KV air                             |  |  |  |
|                       | IP30                                                              |                                                  |  |  |  |
|                       | RoHS                                                              |                                                  |  |  |  |
|                       | WEEE                                                              |                                                  |  |  |  |